# **User Manual for**

# KRIIS

# (Kerala Responsible Industries Incentive Scheme)

Ver. 1.0

Format ID: KITBG/SWG/FM/23, Ver. 1.0

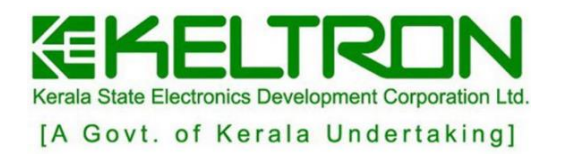

# Contents

| 3  |
|----|
| 3  |
| 3  |
| 3  |
| 3  |
| 3  |
| 4  |
| 4  |
| 4  |
| 4  |
| 4  |
| 16 |
| 16 |
| 16 |
|    |

## **1.Introduction**

Kerala State Industrial Development Corporation (KSIDC) is the premier agency of the Government of Kerala, mandated to for industrial and investment promotion in Kerala. Formed in 1961, KSIDC's primary objective was to promote, facilitate and finance large and medium-scale industries and catalyze the development of physical and social infrastructure required for industrial growth in the state. The one-stop-shop for any investment in Kerala, KSIDC offers a comprehensive set of services that an investor needs to set up an enterprise in the State.

#### 2. Intended Readership

This manual is intended for clerk users.

## 3. System Overview

Online application for 18 schemes in the landing page of website with registration, login and summary of applications. Public portal for registration / login / application submission. Registration: the user can register with OTP confirmation. Application entry (auto save/edit/submission of application). User/password management password recovery using OTP. Send clarification/edit application on return. SMS/EMAIL alerts & communications. Status of applications. Admin portal for management of schemes & applications. Automatic identification of office/user for submission of application based on scheme parameter & rules. Configurable work flow based on scheme rules Verification of application/return facility at each stage from previous stage. Updation of status at each stage of verification/sanction along with decision upload. State & District level committee for verification and status inclusion of state and district committee coordinators in the workflow.

## 4. Installation

The software can be access through web browser by giving the IP address or domain name.

#### 5. Hardware requirements

• Laptop/Desktop with internet connection

#### 6. Software requirements

- Operating System Windows/Ubuntu
- Web browser Firefox /Chrome

#### 7. Prerequisites

Choose upgraded versions of Web browsers of Firefox/Chrome.

## 8. Procedure

To open the KRIIS application in System, Launch web browser (Firefox/Chrome) and enter the URL <a href="https://kriis.kerala.gov.in/index.php/launch">https://kriis.kerala.gov.in/index.php/launch</a> to login .

## 9. Uninstallation

Nil

## **10. System Configuration**

Nil

## 12. System operations

Using the link <u>https://kriis.kerala.gov.in/index.php/launch</u> to login into the KRIIS website. It will lead to the login page of KRIIS,

|              | K-RIIS<br>Kerala Responsible Industries Incentive Scheme | Registration     Login       KSIDC     & Directorate of Industries & Commerce Government of Kerala |
|--------------|----------------------------------------------------------|----------------------------------------------------------------------------------------------------|
| Home / Login |                                                          |                                                                                                    |
|              | LOGIN                                                    |                                                                                                    |
|              | Enterprise PAN *                                         |                                                                                                    |
|              | Enterprise PAN                                           |                                                                                                    |
|              | Registered Mobile No. *                                  |                                                                                                    |
|              | Registered Mobile No.                                    |                                                                                                    |
|              | Generate OTP                                             |                                                                                                    |
|              | New Member? Register Now                                 |                                                                                                    |

• In the login form, Fill the PAN Number and Mobile Number.

- Then enter the OTP and click the Login button.
- It will redirect to the dashboard, which is accessible to the applicant.

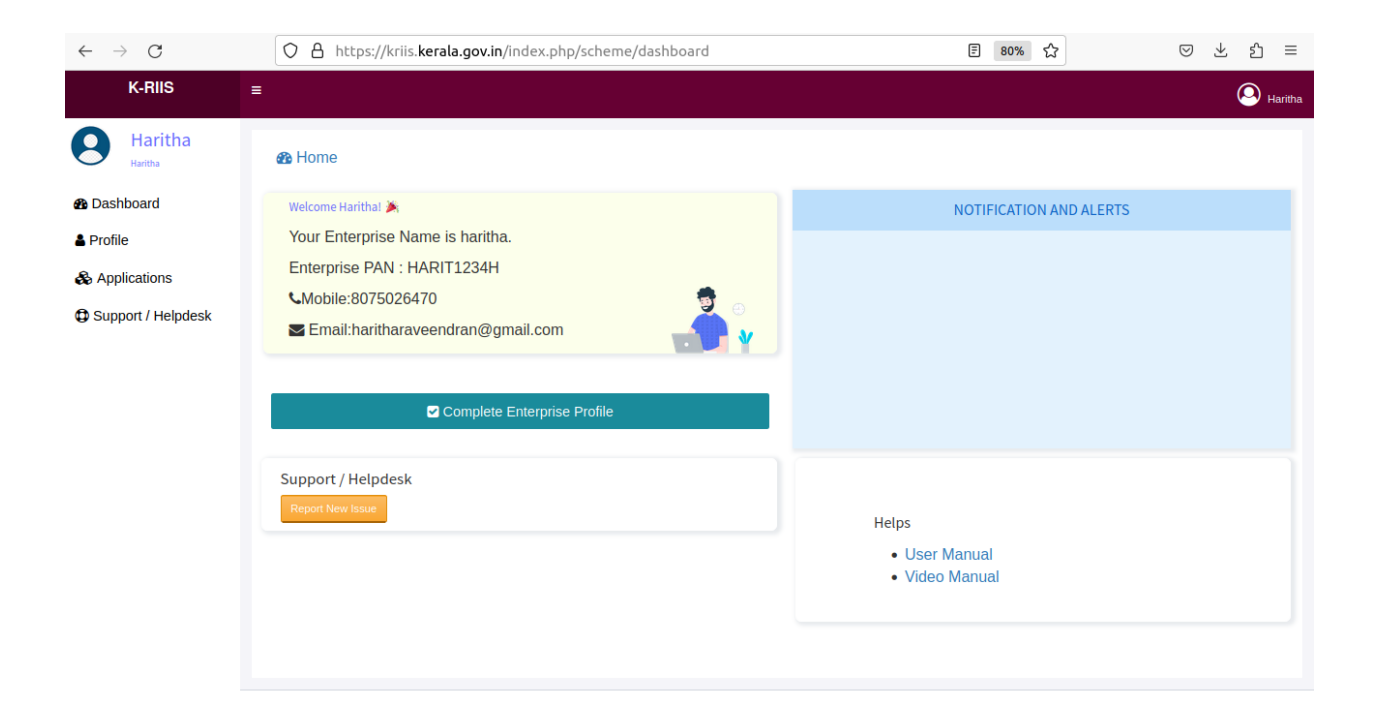

• Click the button in the top right pane to sign out.

| K-RIIS                          |                                                                                                    |                                 |
|---------------------------------|----------------------------------------------------------------------------------------------------|---------------------------------|
| HARITHA<br>PureElegance Fashion | A Home                                                                                                    | <b>L</b>                        |
| B Dashboard                     | Welcome HARITHAI 🎽                                                                                                    | NOTIFICATION AND ALERT          |
| & Profile                       | Your Enterprise Name is PureElegance Fashion.                                                                                                    | Sign out                        |
| & Applications                  | Enterprise PAN : ANOOP1234P                                                                                                    |                                 |
| Support / Helpdesk              | CMobile:9895110734       Image: Separate Separate Sepa |                                 |
|                                 | Scheme Applications     C    O Applications                                                                                                    |                                 |
|                                 | Support Tickets                                                                                                    |                                 |
|                                 | Support / Helpdesk                                                                                                    |                                 |
|                                 | Issues Raised 0                                                                                                    | Helps                           |
|                                 | Issues Closed 0 Report New Issue                                                                                                    | • User Manual<br>• Video Manual |
|                                 |                                                                                                    |                                 |

The dashboard is divided into two panes, the left pane lists the available menu, right pane list actions against the selected menu.

- > Click the complete Enterprise Profile
- profile business unit also can be added against a company profile. The applications will be done for any of the business unit of the company.

| pany Particulars                                                                                                    |              |                                                                                                    |                       |                                                                                                    | PAN : HARIT123 |
|----------------------------------------------------------------------------------------------------|--------------|----------------------------------------------------------------------------------------------------|-----------------------|----------------------------------------------------------------------------------------------------|----------------|
| Applicant Details *                                                                                                    |              |                                                                                                    |                       |                                                                                                    |                |
| Name of the Applicant *                                                                                                    |              | Name of Unit *                                                                                                    |                       | Gender *                                                                                                    |                |
| Haritha                                                                                                    |              |                                                                                                    |                       | Select Gender                                                                                                    | ~              |
| Category of Applicant *                                                                                                    |              | Special Category *                                                                                                    |                       | Phone                                                                                                    |                |
| Select Category                                                                                                    | ~            | Select Category                                                                                                    | ~                     | 8075026470                                                                                                    |                |
| Aadhar No. *                                                                                                    |              | Whatsapp No. *                                                                                                    |                       |                                                                                                    |                |
|                                                                                                    |              |                                                                                                    |                       |                                                                                                    |                |
|                                                                                                    |              |                                                                                                    |                       |                                                                                                    |                |
| Company Details •<br>SST No *                                                                                                    |              | Constitution of the unit *                                                                                                    | ~                     | CIN                                                                                                    |                |
| Company Details •<br>GST No *                                                                                                    |              | Constitution of the unit *                                                                                                    | v                     | CIN                                                                                                    |                |
| Company Details •<br>GST No *                                                                                                    |              | Constitution of the unit *<br>Select Constitution<br>Email *<br>haritharaveendran@gmail.com                                                                                      | v                     | CIN Nature of Activity •Select Nature                                                                                       |                |
| Company Details •<br>GST No *<br>KSEB Consumer No. *                                                                               |              | Constitution of the unit *<br>Select Constitution<br>Email *<br>haritharaveendran@gmail.com<br>Status of the unit *                                                              | ~                     | CIN Nature of Activity •Select Nature Category of Enterprise •                                                              | v              |
| Company Details • GST No * KSEB Consumer No. * Name of Activity                                                                    |              | Constitution of the unit *<br>Select Constitution<br>Email *<br>haritharaveendran@gmail.com<br>Status of the unit *<br>Select status                                             | v<br>v                | CIN Nature of Activity •Select Nature Category of Enterprise •Select Category Bacing of Delay (in generation)               | ~<br>~         |
| Company Details • GST No * KSEB Consumer No. * Name of Activity Sectors *Select sector                                             | ~            | Constitution of the unit *<br>Select Constitution<br>Email *<br>haritharaveendran@gmail.com<br>Status of the unit *<br>Select status<br>Date of Commencement *<br>dd /mm / yyyy  | ×<br>×                | CIN Nature of Activity •Select Nature Category of Enterprise •Select Category Period of Delay (in months)                   | ~<br>~         |
| Company Details • GST No * KSEB Consumer No. * Name of Activity Sectors •Select sector Category of Workers •                       |              | Constitution of the unit *Select Constitution Email * haritharaveendran@gmail.com Status of the unit *Select status Date of Commencement * dd / mm / yyyy                        | v                     | CIN<br>Nature of Activity *<br>Select Nature<br>Category of Enterprise *<br>Select Category<br>Period of Delay (in months)  | ~<br>~         |
| Company Details • GST No * KSEB Consumer No. * Name of Activity Sectors •Select sector Category of Workers • Localworkers :        | Male         | Constitution of the unit *<br>Select Constitution<br>Email *<br>haritharaveendran@gmail.com<br>Status of the unit *<br>Select status<br>Date of Commencement *<br>dd / mm / yyyy | ✓<br>✓<br>Transgender | CIN Mature of Activity • Celect Nature Category of Enterprise • Celect Category Period of Delay (in months)                 | ~<br>~         |
| Company Details • GST No * KSEB Consumer No. * Name of Activity Sectors •Select sector Category of Workers • Localworkers :        | ~<br>Male    | Constitution of the unit *Select Constitution Email * haritharaveendran@gmail.com Status of the unit *Select status Date of Commencement * dd / mm / yyyy  Female                | ↓<br>↓<br>Transgender | CIN Nature of Activity •Select Nature Category of Enterprise •Select Category Period of Delay (in months) Total             | v<br>v         |
| Company Details • GST No * KEBE Consumer No. * Sectors * Sectors * Sectors * Category of Workers • Localworkers : Migrantworkers : | Male<br>Male | Constitution of the unit *Select Constitution Email * haritharaveendran@gmail.com Status of the unit *Select status Date of Commencement * dd / mm / yyyy Female Female Female   | ↓<br>↓<br>Transgender | CIN Nature of Activity •Select Nature Category of Enterprise •Select Category Period of Delay (in months) Total Total Total | · · ·          |

|                                                    |                      |                     | Addroso 1                    |                                       |       |
|----------------------------------------------------|----------------------|---------------------|------------------------------|---------------------------------------|-------|
| Address *                                          |                      |                     | Address                      |                                       | li.   |
| District *                                         |                      | lk                  | District *                   | Select District                       | v     |
| Talah                                              | Select District      | ~                   | Taluk *                      | Select Taluk                          | ~     |
| Taluk                                              | Select Taluk         | ~                   | LSG *                        | Select                                | ~     |
| LSG *                                              | Select               | ~                   |                              | Select                                | v     |
|                                                    | Select               | ~                   | PIN *                        |                                       |       |
| PIN *                                              |                      |                     |                              |                                       |       |
|                                                    |                      |                     |                              |                                       |       |
| ame Of Bank *                                      | ~                    | Branch              |                              | IFSC                                  |       |
| ype Of Account                                     |                      | Account Numbe       | r                            | Confirm Account Number                |       |
|                                                    |                      |                     |                              |                                       |       |
| Documents *                                        |                      |                     |                              |                                       |       |
| Copy of PAN Card *                                 | Browse               | No file selected.   | GST Registration certificate | Browse No file select                 | cted. |
| Aadhaar of Proprietor / Mana<br>/Managing director | aging Partner Browse | ] No file selected. | Photograph of the promoter * | applicant/chief Browse No file select | cted. |
|                                                    |                      |                     | Save                         |                                       |       |
|                                                    |                      |                     |                              |                                       |       |

#### Click the profile menu

| $\leftarrow \rightarrow $ G | O A https://kriis.kerala.gov.in/index.php/scheme/manage_profile | E 80% ☆ ♡ ½ ≦              |
|-----------------------------|-----------------------------------------------------------------|----------------------------|
| K-RIIS                      | =                                                               | Aaritha                    |
| Haritha<br>Haritha          | Home / Profile                                                  |                            |
| 🚯 Dashboard                 | Applicant Profile                                               |                            |
| Profile                     | APPLICANT NAME : Haritha                                        |                            |
| Applications                | ENTERPRISE NAME : haritha                                       |                            |
| Support / Helpdesk          | ENTERPRISE PAN : HARIT1234H                                     |                            |
|                             | S075026470 ■ haritharaveendran@gmail.com                        | Change Email               |
|                             |                                                                 | Change Mobile Number       |
|                             | List of Enterprise Profile                                      |                            |
|                             |                                                                 | Add New Enterprise Profile |
|                             | Name of Unit Nature of Activity Saving Status                   | s Actions                  |
|                             | No Enterprise Profile Available                                 |                            |
|                             |                                                                 |                            |
|                             |                                                                 |                            |
|                             |                                                                 |                            |
|                             |                                                                 |                            |

Click the change Email

Click the change Email button to change the email.

It will open to the following form,

- ✓ Fill in the Old email, and the new email.
- ✓ Then click the save button to change email.

| $\leftarrow \   \rightarrow \   G$ | O A https://kriis.kerala.gov.in/index.php/scheme/chang | ge_email?pid=MTM | W 80% | ☆ ♡ ± ☆ ≡                        |
|------------------------------------|--------------------------------------------------------|------------------|-------|----------------------------------|
| K-RIIS                             | =                                                      |                  |       | 🕓 Haritha                        |
| Haritha<br>Haritha                 |                                                        |                  |       |                                  |
| 🚯 Dashboard                        |                                                        |                  |       |                                  |
| & Profile                          | Chan                                                   | ige Email        |       |                                  |
| Applications                       | Email                                                  |                  |       |                                  |
| Support / Helpdesk                 | Enter Email                                            |                  |       |                                  |
|                                    | New Email                                              |                  |       |                                  |
|                                    | Enter new em                                           | ail              |       |                                  |
|                                    | s                                                      | Save Email       |       |                                  |
|                                    |                                                        |                  |       |                                  |
|                                    |                                                        |                  |       |                                  |
|                                    |                                                        |                  |       |                                  |
|                                    | Copyright © 2022-2023 All rights reserved.             |                  |       | Powered by KELTRON Software Team |

Click the change Mobile Number

> Click the change Mobile Number button to change the Mobile Number.

It will open to the following form,

- ✓ Fill in the Old Mobile Number, and the new Mobile Number.
- ✓ Then click the save button to change Mobile Number.

| $\leftarrow \   \rightarrow \   \mathbf{G}$ | O A https://kriis.kerala.gov.in/index.p    | ohp/scheme/change_mobile?pid=MTMw | 80% | ☆ ♡ ± ☆ ≡                        |
|---------------------------------------------|--------------------------------------------|-----------------------------------|-----|----------------------------------|
| K-RIIS                                      | =                                          |                                   |     | 🙆 Haritha                        |
| Haritha<br>Haritha                          |                                            |                                   |     |                                  |
| 🚳 Dashboard                                 |                                            |                                   |     |                                  |
| Profile                                     |                                            | Change Mobile Number              |     |                                  |
| Applications                                |                                            | Mobile                            |     |                                  |
| Support / Helpdesk                          |                                            | Enter Mobile Number               |     |                                  |
|                                             |                                            | New Mobile Number                 |     |                                  |
|                                             |                                            | Enter new Mobile Number           |     |                                  |
|                                             |                                            | Save Mobile Number                |     |                                  |
|                                             |                                            |                                   |     |                                  |
|                                             |                                            |                                   |     |                                  |
|                                             |                                            |                                   |     |                                  |
|                                             |                                            |                                   |     |                                  |
|                                             | Copyright © 2022-2023 All rights reserved. |                                   |     | Powered by KELTRON Software Team |

Complete the enterprise profile

- click complete profile button shown here.
- > Enter the remaining details and save the profile.

| $\leftarrow \  \  \rightarrow \  \  \mathbf{G}$ | A https://kriis.kerala.gov.in/index.php/scheme/manage_scheme               | 80% ☆    | ල ± රු ≡      |
|-------------------------------------------------|----------------------------------------------------------------------------|----------|---------------|
| K-RIIS                                          | =                                                                          |          | 🙆 Haritha     |
| Haritha<br>Haritha                              | Home / Applications                                                        |          |               |
| 🚯 Dashboard                                     | Ø Alert                                                                    |          |               |
| Profile                                         | Please complete enterprise profile to proceed application Complete Profile |          |               |
| Applications                                    | List of Applications                                                       |          |               |
| Support / Helpdesk                              | Show 10 v entries                                                          | Search:  |               |
|                                                 | Application No 🍼 Scheme 🗸 Name of Unit 🖉 Status                            | Progress | Actions       |
|                                                 | No data available in table                                                 |          |               |
|                                                 | Showing 0 to 0 of 0 entries                                                |          | Previous Next |
|                                                 |                                                                            |          |               |
|                                                 |                                                                            |          |               |
|                                                 |                                                                            |          |               |
|                                                 |                                                                            |          |               |
|                                                 |                                                                            |          |               |
| https://kriis kerala.gov.ip/ip                  | ter nhn/scheme/manage scheme                                               |          |               |

- > After Entering the profile it is listed in the list of Enterprise Profile.
- > To create new Enterprise Profile click Add New Enterprise Profile button.
- > For editing the Profile click edit button from the list of Enterprise Profile.
- > For viewing the profile click view button from the list of Enterprise Profile.

| $\leftarrow \   \rightarrow \   G$ | O A https://kriis.kerala.gov | in/index.php/scheme/manage_pro | file          | E 80% 🏠              | ල ± තු ≡                   |
|------------------------------------|------------------------------|--------------------------------|---------------|----------------------|----------------------------|
| K-RIIS                             | =                            |                                |               |                      | Haritha                    |
| Haritha                            | 8 Home / Profile             |                                |               |                      |                            |
| Dashboard                          | Applicant Profile            |                                |               |                      |                            |
| Le Profile                         | APPLICANT NAME               | : Haritha                      |               |                      |                            |
| Applications                       | ENTERPRISE NAME              | : haritha                      |               |                      |                            |
| Support / Helpdesk                 | ENTERPRISE PAN               | : HARIT1234H                   |               |                      |                            |
|                                    | <b>&amp;</b> 8075026470      | haritharaveendran@gmail.com    |               | Change Email         |                            |
|                                    |                              |                                |               | Change Mobile Number |                            |
|                                    | List of Enterprise Profile   |                                |               |                      |                            |
|                                    |                              |                                |               | I                    | Add New Enterprise Profile |
|                                    | Name of Unit                 | Nature of Activity             | Saving Status | Actions              |                            |
|                                    | haritha                      | Manufacturing                  | Completed     | 2 🔹                  |                            |
|                                    |                              |                                |               |                      |                            |
|                                    |                              |                                |               |                      |                            |
|                                    |                              |                                |               |                      |                            |
|                                    |                              |                                |               |                      |                            |

- > For applying a scheme click Applications from menu. Start Filling New Application button.
- > Click Start Filling New Application button.
- > From the Create Application page select Enterprise Profile & Scheme.
- Click Create Application button.
- > eligibility conditions of the scheme will be listed below.

| $\leftarrow \rightarrow C$  | O       A       https://kriis.kerala.gov.in/index.php/scheme/manage_scheme         80%       ☆       ♡       ±       台 |
|-----------------------------|----------------------------------------------------------------------------------------------------|
| K-RIIS                      | ≡ O Haritha                                                                                                    |
| Haritha                     | A Home / Applications                                                                                                  |
| <ul><li>Dashboard</li></ul> | CREATE APPLICATION                                                                                                    |
| 🛔 Profile                   | Back to List                                                                                                    |
| & Applications              | Create Application                                                                                                    |
| Support / Helpdesk          | Select Enterprise Profile Select Scheme                                                                                |
|                             | haritha, Thiruvananthapuram v Electricity Duty Exemption for MSMEs v                                                   |
|                             | Create Application                                                                                                    |
|                             |                                                                                                    |
|                             |                                                                                                    |
|                             |                                                                                                    |
|                             |                                                                                                    |
|                             |                                                                                                    |
|                             |                                                                                                    |

> If all the Eligibility condition satisfies mark as yes & click check eligibility button.

| haritha, | Thiruvananthapuram  Create Ap ELIGIBILITY Whether Micro/Small/ Medium Enterprises with valid UDYAM registration?                               | Electricity Duty Exemption for MSMEs                        |            |  |
|----------|----------------------------------------------------------------------------------------------------|-------------------------------------------------------------|------------|--|
| 1        | Create Ap<br>ELIGIBILITY                                                                                                    | CRITERIA                                                    |            |  |
| 1        | ELIGIBILITY Vhether Micro/Small/ Medium Enterprises with valid UDYAM registration?                                                             | CRITERIA                                                    |            |  |
| 1 \      | Vhether Micro/Small/ Medium Enterprises with valid UDYAM registration?                                                                         |                                                             |            |  |
|          |                                                                                                    |                                                             | 🗹 Yes 🗌 No |  |
| 2 [      | Did you start commercial operation on or after 01/04/2023 and engaged in manufact<br>p in the state?                                           | turing activities/ service activities(excluding trading)set | 🗹 Yes 🗌 No |  |
| 3 \      | Whether an industrial unit operating as an independent legal entity?                                                                           |                                                             | 🗹 Yes 🗌 No |  |
| 4 \      | Whether a legal entity that makes investments in new locations in any of the pr<br>1.04.2023?                                                  | iority sectors and commences operation on or after          | 🗹 Yes 🗌 No |  |
| 5 (      | Did you get selected for assistance under the scheme and availing the benefits for ex                                                          | cpansion during the selected 5 year period?                 | 🗹 Yes 🗌 No |  |
| 6 /      | Are you applying for LT/HT/EHT power connections used for industrial purposes?( F<br>Zharging stations shall not be considered for incentive.) | Power trading/selling activities such as Electric Vehicle   | 🗹 Yes 🗆 No |  |
| 7 0      | Do you belong to any of the priority sectors as mentioned in the Kerala Industrial Poli                                                        | icy 2023?                                                   | 🗹 Yes 🗌 No |  |
| 8 1      | Not included in the Negative List of industries and notified as such from time to time '                                                       | ?                                                           | 🗹 Yes 🗆 No |  |
| 9 1      | Not a Government controlled industry/ public sector undertakings/unit started by Gov                                                           | ernment controlled agencies?                                | 🗹 Yes 🗌 No |  |
|          | Check E                                                                                                    | igibility                                                   |            |  |
|          |                                                                                                    |                                                             |            |  |

> Application form of the selected scheme will appear.

| namna            |                                          |                       |                         |                          |                      |               |   |  |  |
|------------------|------------------------------------------|-----------------------|-------------------------|--------------------------|----------------------|---------------|---|--|--|
| shdoard          |                                          |                       | ELECTRICITY DUTY EX     | EMPTION FOR MSMES        |                      |               |   |  |  |
| ofile            |                                          | Application Form      |                         |                          |                      |               |   |  |  |
| pplications      |                                          |                       |                         |                          |                      |               |   |  |  |
| pport / Helpdesk | Unit Name: haritha                       |                       |                         | PAN: HARIT12             | 34H                  |               |   |  |  |
|                  | District: Thiruvananthapu                | ram                   | GST No: 234234523534534 | Date of Comm             | encement: 01/10/2023 |               |   |  |  |
|                  | Application Filling Progress<br>15%      |                       |                         |                          |                      |               |   |  |  |
|                  |                                          |                       |                         |                          |                      | 0             |   |  |  |
|                  | Application D                            | ietails [             | Documents/Annexures     | Payment                  | Declaration          |               |   |  |  |
|                  |                                          |                       | APPLICATIO              | ON DETAILS               |                      |               |   |  |  |
|                  | UDYAM/IEM Regno *                        |                       |                         | Connected Load *         |                      |               |   |  |  |
|                  |                                          |                       |                         |                          |                      |               |   |  |  |
|                  | Type of Connection *                     |                       |                         | Products manufactured    |                      |               |   |  |  |
|                  | Select                                   |                       | ~                       |                          |                      |               |   |  |  |
|                  | Annual Capacity (in quantity &Rs.)       |                       |                         |                          |                      |               |   |  |  |
|                  |                                          | Quantity              |                         | Rup                      | ees                  |               |   |  |  |
|                  |                                          |                       |                         | 0                        |                      |               |   |  |  |
|                  | From Bill date *                         |                       |                         | To Bill date *           |                      |               |   |  |  |
|                  | dd / mm / yyyy                           |                       | <u> </u>                | dd / mm / yyyy           |                      |               |   |  |  |
|                  | Bill details <mark>(</mark> minimum 12 m | onths maximum 60 Nos) | Power consumption •     |                          |                      |               |   |  |  |
|                  | Bill date                                | Bill No               | Duty paid               | Upload Demand Notice     | Upload Proc          | of of payment | + |  |  |
|                  | dd / mm / yyyy 📛                         |                       |                         | Browse No file selected. | Browse No file       | e selected.   | - |  |  |
|                  | TOTAL DUTY PAID & CLA<br>reimbursement   | IMED for              |                         |                          |                      |               |   |  |  |
|                  |                                          |                       | _                       |                          |                      |               |   |  |  |
|                  |                                          |                       | s                       | ave & Next               |                      |               |   |  |  |
|                  |                                          |                       |                         |                          |                      |               |   |  |  |

- > Each application form has 4 tabs.
- First tab is Application details, fill all the fields &click save&nextbutton.

| $\leftarrow \rightarrow $ C | O 🔒 https://kriis.kerala.gov.in/inde                                                      | ex.php/scheme/application?appln=Mj                    | ilz                                           | 80% ☆                                               | $\bigtriangledown$ |          | பி     |  |
|-----------------------------|-------------------------------------------------------------------------------------------|-------------------------------------------------------|-----------------------------------------------|-----------------------------------------------------|--------------------|----------|--------|--|
| & Applications              |                                                                                           | Аррисан                                               | onronn                                        |                                                     |                    |          |        |  |
| Support / Helpdesk          | Unit Name: haritha<br>District: Thiruvananthapuram<br>Application Filling Progress<br>15% | GST No: 234234523534534                               | PAN: HA                                       | PAN: HARIT1234H<br>Date of Commencement: 01/10/2023 |                    |          |        |  |
|                             | Application Details                                                                       | Application Details Documents/Annexures Payment Decla |                                               |                                                     |                    |          |        |  |
|                             |                                                                                           | DOCUMENTS/                                            | ANNEXURES<br>n 2 MB and jpeg,pdf,jpg,png only |                                                     |                    |          |        |  |
|                             | Copy of UDYAM/IEM Registration *                                                          |                                                       | Browse No file selected.                      |                                                     |                    |          |        |  |
|                             | Copy of bank passbook *                                                                   |                                                       | Browse No file selected.                      |                                                     |                    |          |        |  |
|                             | Annexure-3(Download specific format) *                                                    |                                                       | Browse No file selected.                      |                                                     |                    |          |        |  |
|                             |                                                                                           | Save &                                                | Next                                          |                                                     |                    |          |        |  |
|                             | Convright © 2022-2023 All rights reserved                                                 |                                                       |                                               | Doua                                                | ared by KEI TP     | ON Softy | ware 1 |  |

Second tab is Documents/Annexures, upload the corresponding documents then click save next button.

| $\leftarrow \ \rightarrow \ \mathbf{C}$ | O A https://kriis.kerala.gov.in/ind                                                                                                    | lex.php/scheme/application?appln=MjIz |                                  | 80%             | ជ   |            | ${\times}$ | $\overline{+}$ | பி     | =    |  |  |
|-----------------------------------------|----------------------------------------------------------------------------------------------------|---------------------------------------|----------------------------------|-----------------|-----|------------|------------|----------------|--------|------|--|--|
| & Applications                          |                                                                                                    | Application Fo                        | orm                              |                 |     |            |            |                |        |      |  |  |
| Support / Helpdesk                      |                                                                                                    |                                       |                                  |                 |     |            |            |                |        |      |  |  |
|                                         | Unit Name: haritha                                                                                                    |                                       |                                  | PAN: HARIT1234H |     |            |            |                |        |      |  |  |
|                                         | District: Thiruvananthapuram                                                                                                    | GST No: 234234523534534               | Date of Commencement: 01/10/2023 |                 |     |            |            |                |        |      |  |  |
|                                         | Application Filling Progress                                                                                                    |                                       |                                  |                 |     |            |            |                |        |      |  |  |
|                                         |                                                                                                    |                                       |                                  |                 |     |            |            | 0              |        |      |  |  |
|                                         | Application Details                                                                                                    | Documents/Annexures                   | Payment                          |                 | Dee | claration  |            |                |        |      |  |  |
|                                         | DECLARATION                                                                                                    |                                       |                                  |                 |     |            |            |                |        |      |  |  |
|                                         | <ul> <li>The undersigned declares that all the details and documents attached to this application are true and correct.</li> <li>I/we have not wilfully suppressed any material /fact, to substantialtemy/our claims.</li> </ul> |                                       |                                  |                 |     |            |            |                |        |      |  |  |
|                                         |                                                                                                    |                                       |                                  |                 |     |            |            |                |        |      |  |  |
|                                         | □ I/we shall provide the Utilization Certificate on biannual basis or before the next release.                                                                                                    |                                       |                                  |                 |     |            |            |                |        |      |  |  |
|                                         | In the event of any dispute or problem arising, the final and binding decision shall rest with the Director of the District Industries Center (DIC).                                                                             |                                       |                                  |                 |     | C).        |            |                |        |      |  |  |
|                                         | The Department of Industries, Government of Kerala, reserves the right to recover the entire released funds from this organization in the event of any breach of the above-<br>mentioned conditions.                             |                                       |                                  |                 |     |            |            |                |        |      |  |  |
|                                         | Preview and Submit Application                                                                                                    |                                       |                                  |                 |     |            |            |                |        |      |  |  |
|                                         |                                                                                                    |                                       |                                  |                 |     |            |            |                |        |      |  |  |
|                                         | Copyright © 2022-2023 All rights reserved.                                                                                                    |                                       |                                  |                 |     | Powered by | KELTF      | RON So         | ftware | Team |  |  |

- > Third tab is payment make the payment & click save & next.
- Fourth tab is declaration tab, select all the declarations click preview & submit application button.
- > Then your application is successfully submitted.

| $\leftarrow \   \rightarrow \   G$ | O A https://kriis.kerala.gov.in/index.php/scher | ne/issue_ticket                     | 80% | ជ |            | ${igsidential}$ | $\pm$  | பி     | ≡    |
|------------------------------------|-------------------------------------------------|-------------------------------------|-----|---|------------|-----------------|--------|--------|------|
| Haritha                            | Home / Manage Help Request                      |                                     |     |   |            |                 |        |        |      |
| 🚯 Dashboard                        | Report an issue Issues Reported                 |                                     |     |   |            |                 |        |        |      |
| A Profile                          | Application *                                   | Select application                  |     |   | ~          |                 |        |        | 1    |
| locations                          | Subject *                                       |                                     |     |   |            |                 |        |        |      |
| Support / Helpdesk                 | Description *                                   | A brief of your issue.              |     |   |            |                 |        |        |      |
|                                    |                                                 |                                     |     |   |            |                 |        |        |      |
|                                    |                                                 |                                     |     |   |            |                 |        |        |      |
|                                    |                                                 |                                     |     |   |            |                 |        |        |      |
|                                    |                                                 |                                     |     |   |            |                 |        |        |      |
|                                    |                                                 | Describe your issue here in details |     |   | 111.       |                 |        |        |      |
|                                    | Priority *                                      | Select Priority                     |     |   | ~          |                 |        |        |      |
|                                    | Upload Document                                 | Browse No file selected.            |     |   |            |                 |        |        |      |
|                                    |                                                 | ×                                   |     |   |            |                 |        |        |      |
|                                    |                                                 |                                     |     |   |            |                 |        |        |      |
|                                    |                                                 | Save                                |     |   |            |                 |        |        |      |
|                                    |                                                 |                                     |     |   |            |                 |        |        |      |
|                                    | Copyright © 2022-2023 All rights reserved.      |                                     |     |   | Powered by | KELTR           | ON Sof | ftware | Team |

- > If you have any issues click the support/Helpdesk from menu.
- > A screen to report an issue will appear with two tabs.
- First tab is Report an Issue, here fill the details & click save button now a new issue will be created.
- In the next tab Issue Reported the generated issue will be listed in that click on the title a new page will appear to post your queries.

#### $\leftarrow \ \ \rightarrow \ \ \mathbf{C}$ O A https://kriis.kerala.gov.in/index.php/scheme/issue\_ticket ⊠ ± ද ≡ 80% 🖒 K-RIIS A Haritha Haritha A Home / Manage Help Request Issues Reported Dashboard entries Show 10 Search: Profile 🛓 IssuelD SI No Scheme name 🖕 Title Priority Status 🗞 Applications 1 2311151201 Electricity Duty Exemption for MSMEs Open ggdg low Support / Helpdesk Previous 1 Next Showing 1 to 1 of 1 entries Copyright © 2022-2023 All rights reserved Powered by KELTRON Software Team

**User Manual for KRIIS** 

Click the Sign out button to sign-out.

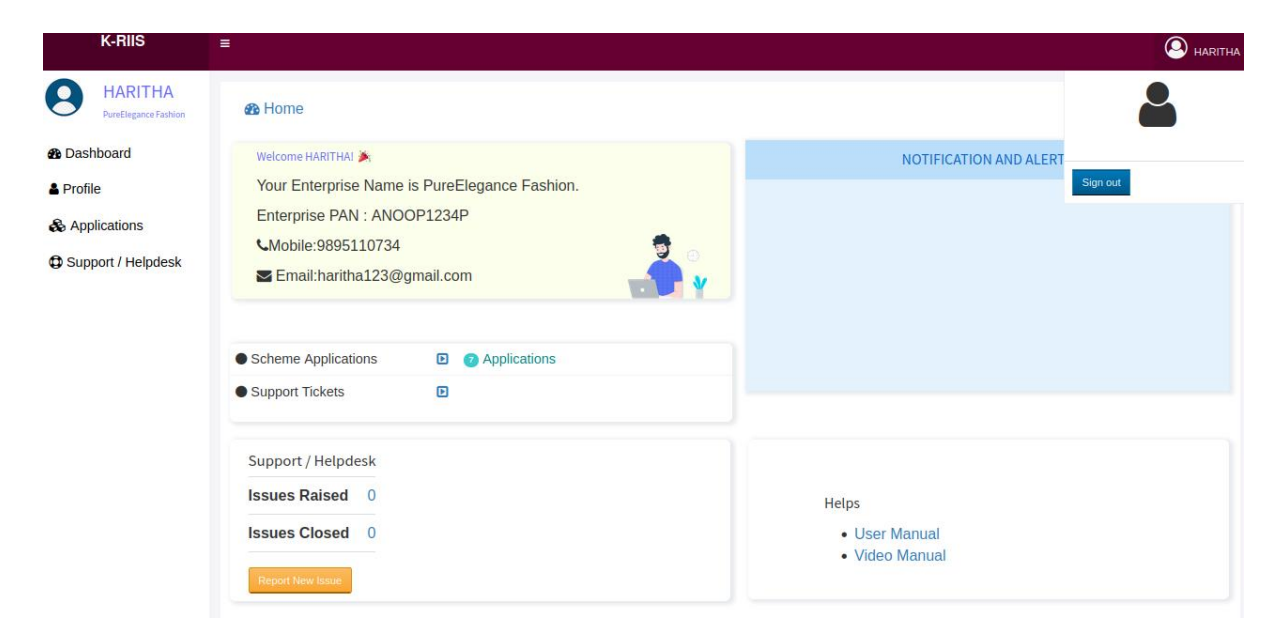

## 12. Safety and Security

KRIIS have successfully completed security testing and "secure socket layer (ssl)" and HTTP2 configured in it. SSL is the standard technology for keeping an internet connection secure and safeguarding any sensitive data that is being sent between two systems

## 13. Troubleshooting

KRIIS gives the alert messages to the user if there any mistake or wrong data entered by him/her.

## 14. Help Facilities

For Technical Support Contact Susmitha (Project manager), Email Id: susmitha@keltron.org

, Phone: 0471-4094444-633, Keltron.

#### **Version History**

| Versio<br>n No. | Date     | Prepared by           | Reviewed by                               | Approved<br>by | Change Description |
|-----------------|----------|-----------------------|-------------------------------------------|----------------|--------------------|
| 1.0             | 8 Nov 23 | Haritha<br>Raveendran | Susmitha C S, Athira<br>S, Anju B, Sruthy | Vipin S S      | Initial document   |
|                 |          |                       |                                           |                |                    |
|                 |          |                       |                                           |                |                    |
|                 |          |                       |                                           |                |                    |
|                 |          |                       |                                           |                |                    |